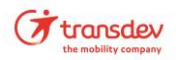

## Anleitung Vorgehensweise im VAS bei Abo Pausierung auf Kundenwunsch

- 1. Kunden aufrufen
- 2. Vertrag markieren

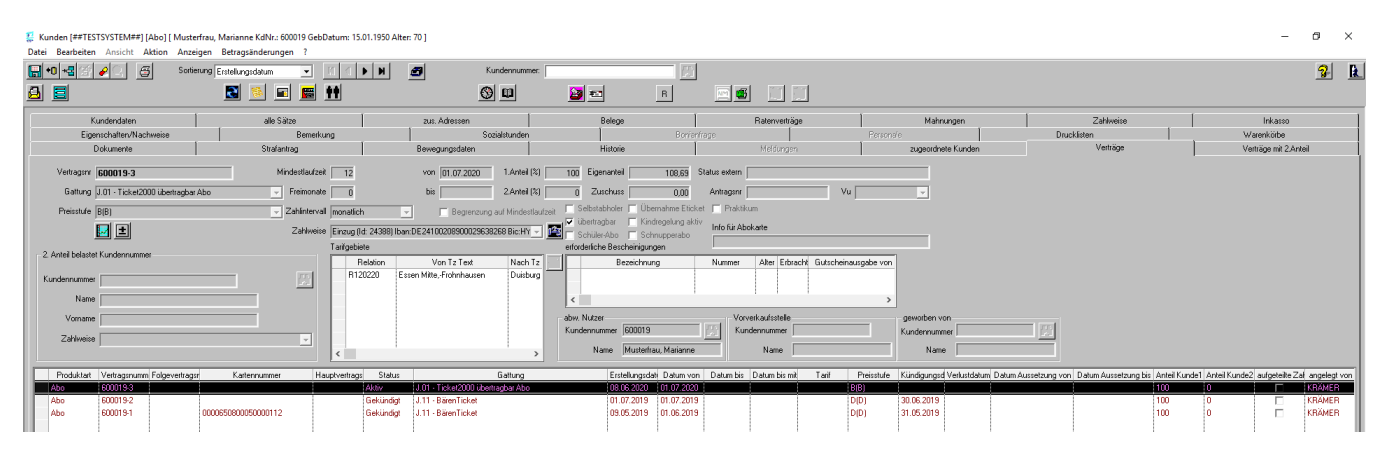

## 3. Auswahl der Funktion:

🗱 Kunden [##TESTSYSTEM##] [Abo] [ Musterfrau, Marianne KdNr.: 600019 GebDatum: 15.01.1950 Alter: 70 ]

| Datei    | Bearbeiten                    | Ansicht      | Aktion Anzegen Betragsänderungen ?                 |    |                                             |                     |                 |                            |                                |                |          |         |
|----------|-------------------------------|--------------|----------------------------------------------------|----|---------------------------------------------|---------------------|-----------------|----------------------------|--------------------------------|----------------|----------|---------|
|          | <b>•0 •</b> ₫ 🗐               | <u></u>      | Umburnung noch nicht ausgeglichener Habenbuchungen |    | Kur                                         | ndennummer:         |                 |                            |                                | ]              |          |         |
| <u>a</u> |                               |              | EMA-Anfrage/Antwort                                |    | (                                           |                     | 2               | ŧ.                         | R                              | NM             | •        | 1       |
|          | K                             | undendaten   | ausstehende EMA-Anfragen                           | 5: | sen                                         |                     |                 | Belege                     |                                | 1              |          | Rater   |
|          | Eiger                         | nschaften/N  | Einwohnermeldeämter                                |    | Sozi                                        | alstunden           |                 | 1                          | Bonia                          | nfrage         |          |         |
|          | C                             | )okumente    | Änderung des übergeordneten Kunden                 | :0 | laten                                       | 1                   |                 | Historie                   |                                | I              |          | Me      |
|          | Vertragsnr                    | 600019-3     | Ratenvertrag neu anlegen                           | ); | 7.2020                                      | 1.Anteil (%)        | 100             | Eigenanteil                | 108,69                         | Status e:      | dern 🗌   |         |
|          | Gattung                       | J.01 - Ticke | t Person zu Liste zuordnen                         | >  |                                             | 2.Anteil (%)        | 0               | Zuschuss                   | 0,00                           | Antra          | igsnr    |         |
|          | Preisstufe                    | B(B)         | Kunden schwärzen                                   | le | egrenzung a                                 | auf Mindestlaufzeit | . 🗖 S<br>. 🖬 11 | elbstabholer<br>bertragbar | Übernahme Etic Kindregelung ak | ket 🥅 F<br>tiv | Praktiku | m       |
|          |                               | 🛃 主          | Kunden sperren                                     | 9  | 000296382                                   | :68 Bic:HY 🚽 👔      |                 | chüler-Abo                 | Schnupperabo                   | info           | für Abol | karte   |
| -2       | - 2 Antoil balastat Kundannum |              | Kunden zusammenführen                              |    |                                             |                     | erford          | erliche Besc               | heinigungen                    |                |          |         |
| -        |                               | . rounderman | Umbuchung der Zahlung auf anderen Kunden           |    | Text                                        | Nach Tz             |                 | Be                         | zeichnung                      | Num            | mer      | Alte    |
| ĸ        | Kundennummer                  |              | Dokument über Scanner erfassen                     |    | nduson                                      | Pullburg            |                 |                            |                                |                |          |         |
|          | Name                          |              | Passbild über Webcam erfassen                      |    |                                             |                     | <               |                            |                                |                |          |         |
|          | Vorname                       |              | Passbild über Scanner erfassen                     |    |                                             |                     | abw. I          | Nutzer                     | 000010                         |                | Vorve    | erkaufs |
|          | Zahlweise                     |              | vorhandenes Passbild löschen                       |    |                                             |                     | Kund            | ennummer j                 | 600019                         |                | Kund     | ennun   |
|          |                               |              | Abo                                                | >  | Änder                                       | rung Abovertrag     | sstatus         | kl                         |                                |                |          | Na      |
|          | Produktart                    | Vertragsnu   | n Peb                                              | >  | Karter                                      | nrückgabe           |                 |                            |                                | Datu           | m bis    | Datum   |
|          | Abo                           | 600019-3     | Zahlweise aktivieren                               |    | Rücke                                       | erstattung Krank    | heit            |                            |                                |                | ļ        |         |
|          | Abo                           | 600019-2     | Anpassung Zahlweise                                |    | EFM-I                                       | nitialisierung      |                 |                            |                                |                |          |         |
|          | ~00                           | 0000131      | Neuer Beleg                                        | >  | > Initialisierung bei defekter Kate löschen |                     |                 |                            |                                |                |          |         |
|          |                               |              | Retouredatum manuell setzen                        |    | Unter                                       | brechung festleg    | gen             | ノ                          |                                |                |          |         |
|          |                               |              | Forderungsabgleich für den Kunden                  |    | Preis                                       | ndividueir anpas    | ssen 2.A        | nteil                      |                                |                |          |         |

## 4. Es öffnet sich das Fenster:

| K | , and a second second sec |   |
|---|----------------------------------------------------------------------------------------------------|---|
|   | Abo unterbrechen                                                                                                    | × |
|   |                                                                                                    |   |

5. Hier ist der Unterbrechungsgrund: Pausierung Abo – Hinterlegung Chipkarte und das Zeitfenster (immer nur volle Monate) auszuwählen.

Achtung: Sofern die Pausierung hinterlegt wurde, ist eine Rücknahme nicht mehr möglich! Die Forderungen werden auf 0,00 € gestellt und der Kunde muss für den Zeitraum der Pausierung nicht zahlen.

Nach dem Ende der Pausierung wird der Regelbetrag berechnet und wie bisher bezahlt.

| STSYSTEM##] [Abo] [ Must     | erfrau, Marianne KdNr.: 600019 Gebl | Datum: 15.01.1950 Al  | lter: 70 ]               |                   |                                                       |                                 |
|------------------------------|-------------------------------------|-----------------------|--------------------------|-------------------|-------------------------------------------------------|---------------------------------|
| n Ansicht Aktion Anz         | eigen Betragsänderungen ?           |                       |                          |                   |                                                       |                                 |
| 🖌 🔄 🗧 Sort                   | ierung Erstellungsdatum 💌           |                       | 🖅 Ki                     | undennummer:      |                                                       | 13                              |
|                              | 📓 🖬 📓                               | ++                    |                          | Ø                 | 2 E R                                                 |                                 |
| Kundendaten                  | alle Sätze                          |                       | zus. Adressen            | 1                 | Belege                                                | Ratenverträge                   |
| enschaften/Nachweise         | Bemerku                             | ing                   | So                       | zialstunden       | Bo                                                    | nianfrage                       |
| Dokumente                    | Strafantrag                         |                       | Bewegungsdaten           |                   | Historie                                              | Meldungen                       |
| 600019-3                     | Mindestlaufzei                      | 12                    | von 01.07.2020           | 1.Anteil (%)      | 100 Eigenanteil 108,6                                 | 9 Status extern                 |
| J.01 - Ticket2000 übertragba | ar Abo 📃 Freimonate                 | 0                     | bis 📃                    | 2.Anteil (%)      | 0 Zuschuss 0,0                                        | 0 Antragsnr V                   |
| B(B)                         | - Zahlinterval                      | monatlich             | - Begrenzung             | auf Mindestlaufze | <sub>eit</sub> 🔲 Selbstabholer 🥅 Übernahme B          | lticket 🥅 Praktikum             |
|                              | Zahlweise                           | Einzug (Id: 24388) It | ban:DE24100208900029638  | 268 Bic:HY 🚽 🚺    | übertragbar  Kindregelung<br>Schüler-Abo  Schnupperab | aktiv<br>Info für Abokarte      |
|                              |                                     | Tarifgebiete          |                          |                   | erforderliche Bescheinigungen                         |                                 |
| et Kundennummer              |                                     | Relation              | Von Tz Text              | Nach Tz           | Bezeichnung                                           | Nummer Alter Erbracht Gutschein |
| a 🗌                          | [2]                                 | R120220               | Essen Mitte,-Frohnhausen | Duisburg          |                                                       |                                 |
| э                            |                                     |                       |                          |                   | <                                                     |                                 |
| 2                            |                                     |                       |                          |                   | abw. Nutzer                                           | Vorverkaufsstelle               |
|                              |                                     |                       |                          |                   | K                                                     |                                 |
| 9                            | <b></b>                             |                       |                          |                   | Abo unterbrechen                                      | ×                               |
|                              |                                     |                       |                          | >                 | Grund D - Hinterleauna (                              | hipkarte (Gebühr: 0.00) 🗸       |
| Vertragsnumm Folgevertrag    | gsr Kartennummer Ha                 | uptvertrags Status    | 3                        | Gattung           |                                                       | arif                            |
| 600019-3                     |                                     | Aktiv                 | J.01 · Ticket2000 übert  | ragbar Abo        | von Pausierung ABO                                    | Hinterlegung Chipkarte (Ge      |
| 600019-2                     | 0000650800050000112                 | Gekündig              | t J.11 - Baren Ticket    |                   | bis 31.10.2020                                        |                                 |
|                              |                                     | Gottanag              |                          |                   |                                                       |                                 |
|                              |                                     |                       |                          |                   |                                                       | OK Abbruch                      |
|                              |                                     |                       |                          |                   |                                                       |                                 |
|                              |                                     |                       |                          |                   |                                                       |                                 |

6. Es erscheint die folgende Bestätigung:

| bo unterbrechen                                             |                   | >     |
|-------------------------------------------------------------|-------------------|-------|
|                                                             | Vorgänge / Status |       |
| Vertrag: 600019-3                                           |                   |       |
| Der Vertrag wird von 01.10.2020 bis 31.10.2020 unterbrochen |                   |       |
|                                                             |                   |       |
|                                                             |                   |       |
|                                                             |                   |       |
|                                                             |                   |       |
|                                                             |                   |       |
|                                                             |                   |       |
|                                                             |                   |       |
|                                                             |                   |       |
|                                                             |                   |       |
|                                                             |                   |       |
|                                                             |                   |       |
|                                                             |                   |       |
|                                                             |                   |       |
|                                                             |                   |       |
|                                                             |                   | 3     |
|                                                             |                   |       |
|                                                             | schliessen        | , I 🔚 |
|                                                             |                   |       |

7. Im Anschluss erzeugt das VAS eine weitere Meldung, welche weggeklickt werden kann.

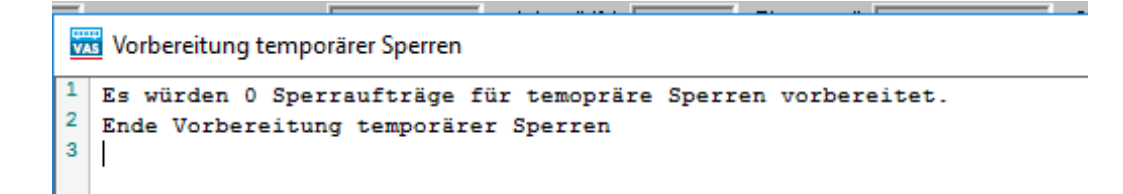

8. In den Belegen wird die Forderung für den Kunden auf 0,00 € gesetzt – Auszug aus den Belegen für die pausierte Forderung für den Monate 10 2020.

| Vorgangsnummer Produktart Vertragsnumm Soll Gesamtbe Haben Ge | am Rest | Huptbetrag | g Auslagen | Mahngebühr | Belegart | Provision | Haben T | eilschichtid A S |
|---------------------------------------------------------------|---------|------------|------------|------------|----------|-----------|---------|------------------|
| 600019-3-102020 Abo 600019-3 108,69€                          | € 0,00  | 108,69€    | 0,00€      | 0,00€ F    | orderung | 0,00€     |         |                  |
|                                                               | ,       |            |            |            |          |           |         |                  |

9. Bitte tragen Sie unbedingt in dem Kommentarfeld zu dem Vertrag Ihre Verkaufsstelle, das Datum und zusätzlich den Hinweis auf die durchgeführte Pausierung ein, damit wir den Vorgang auch im Nachhinein zuordnen können.

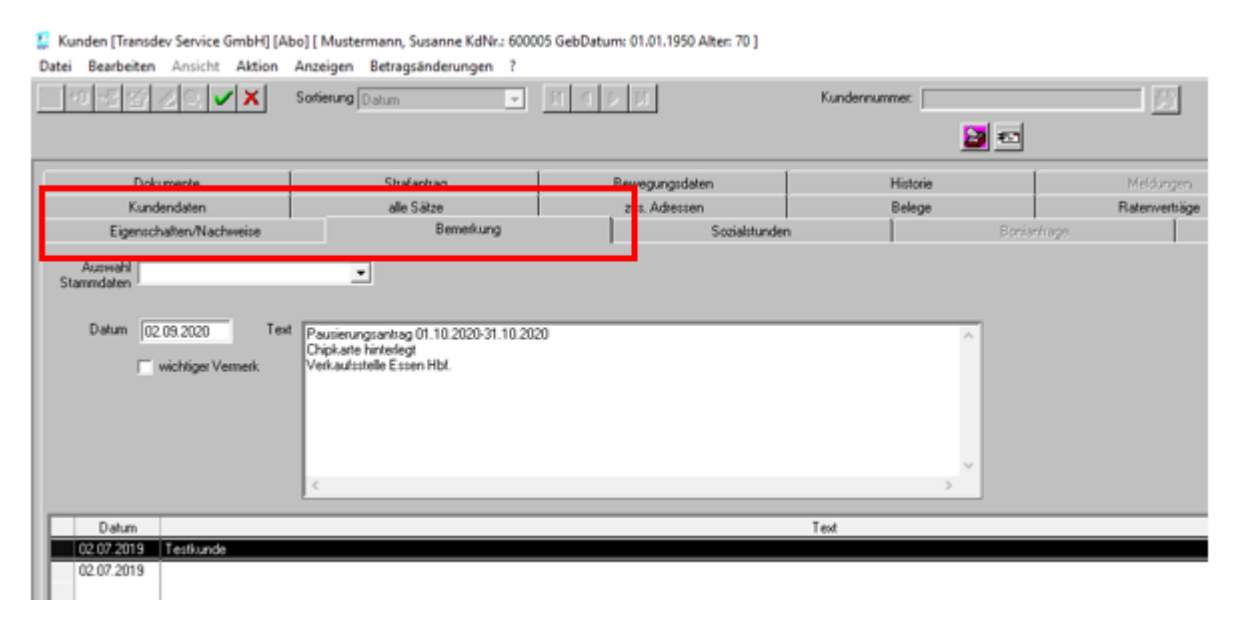

**Eine Weiterleitung der Pausierungsanträge bzw. ein Versand der Chipkarten ist nicht notwendig!** Bitte lassen Sie die Dokumente in Ihrer Verkaufsstelle und bewahren diese auf, damit der Kunde seine Chipkarte auch bei Ihnen nach dem Ende der Pausierung wieder abholen kann. Der Pausierungsantrag darf nach der Abholung der Chipkarte nicht vernichtet werden. Sofern der Upload von Dokumenten in das VAS möglich ist, werden die Pausierunganträge im VAS hinterlegt. Hierzu folgen weitere Informationen.

## Vorgehensweise bei der Abholung der Chipkarte:

- 1. Chipkarte heraussuchen
- 2. Kunden mit Hilfe eines Ausweises eindeutig identifizieren
- 3. Unterschrift des Kunden auf dem Formular einholen
- 4. Chipkarte ausgeben
- 5. Im VAS im Reiter Bemerkungen einen Rückgabevermerk erfassen:
  - a. wer hat wann die Chipkarte wieder abgeholt
  - b. und welcher Mitarbeiter hat die Chipkarte ausgegeben

| 👺 Kunden [Transdev Service GmbH] [Al                      | bo] [ Mustermann, Susanne KdNr.: 6000        | 05 GebDatum: 01.01.1950 Alter: 70 ] |               |               |
|-----------------------------------------------------------|----------------------------------------------|-------------------------------------|---------------|---------------|
| Datei Bearbeiten Ansicht Aktion                           | Anzeigen Betragsänderungen ?                 |                                     |               |               |
|                                                           | Sortierung Datum 👻                           | 11 I I II                           | Kundennummer: |               |
|                                                           |                                              |                                     | <u>2</u>      | -             |
| Dokumente                                                 | Strafantrag                                  | Bev egungsdaten                     | Historie      | Meldungen     |
| Kundendaten                                               | alle 3-8/26                                  | zus. Adressen                       | Belege        | Ratenverträge |
| Eigenschaften/Nachweise                                   | Bemeikung                                    | Sozialstunden                       |               | Bonianhage.   |
| Auswahl<br>Stammdaten<br>Datum 02.09.2020 Text            | Chipkate abgehoit an 31.10.2020              |                                     | ×<br>>        |               |
| Datum                                                     |                                              |                                     | Text          |               |
| 02.09.2020 Pausierungsantrag 01.<br>02.07.2019 Testfounde | 10.2020-31.10.2020Chipk.arte hinterlegt/verk | kaufsstelle Essen Hbl.              |               |               |